# Banca

PROGRAMACIÓN DE PAGO DE SERVICIOS

# CREACIÓN DE BENEFICIARIO

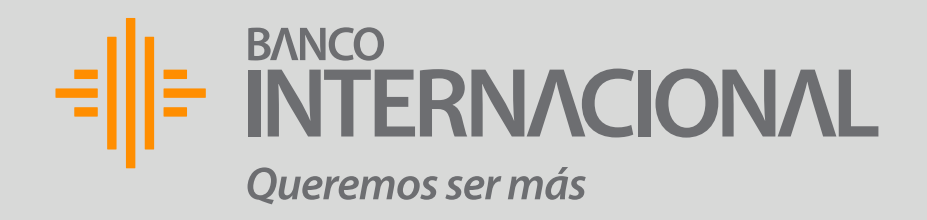

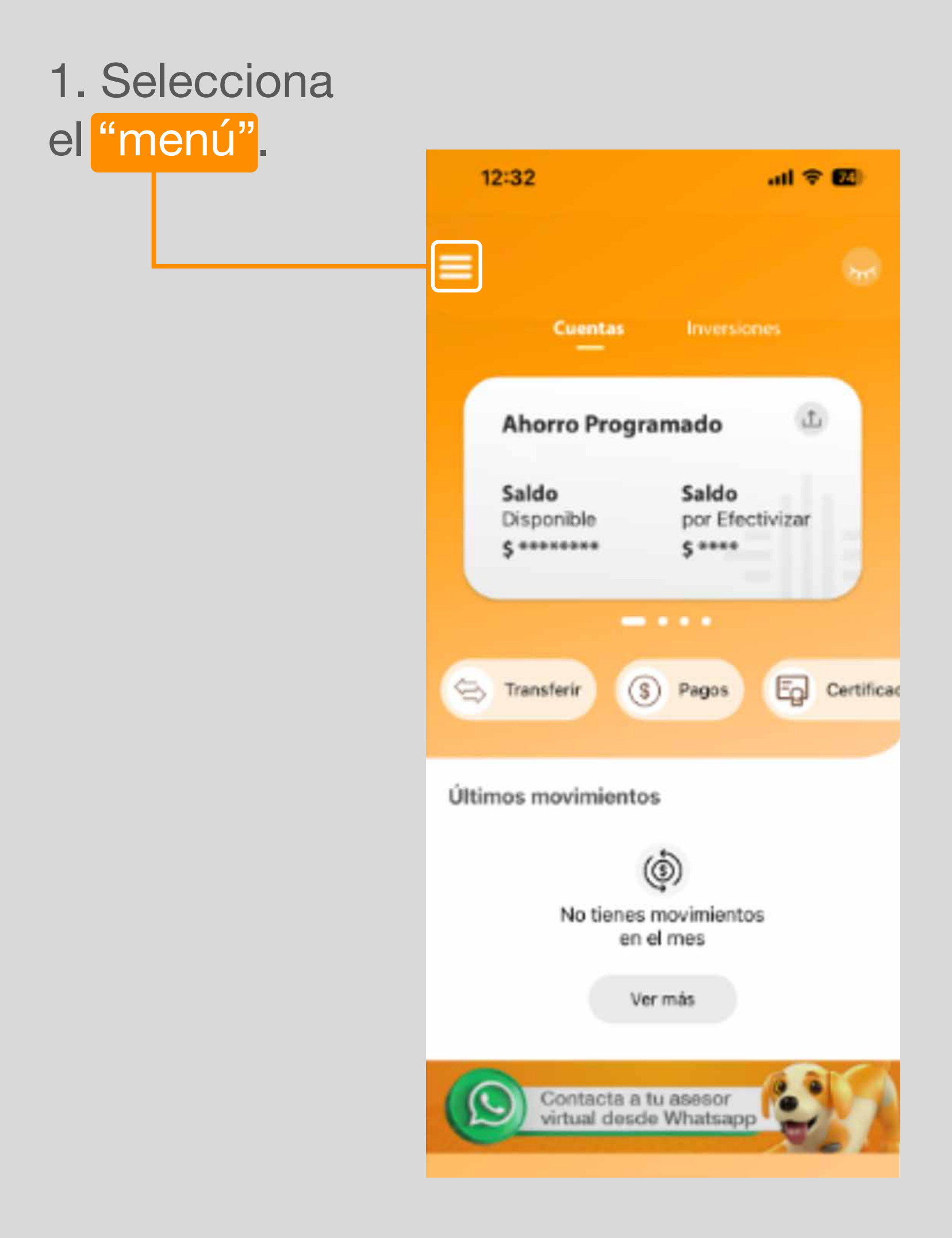

## PROGRAMACIÓN **DE PAGO DE SERVICIOS.** Creación de Beneficiario.

# 2. Selecciona "Beneficiarios".

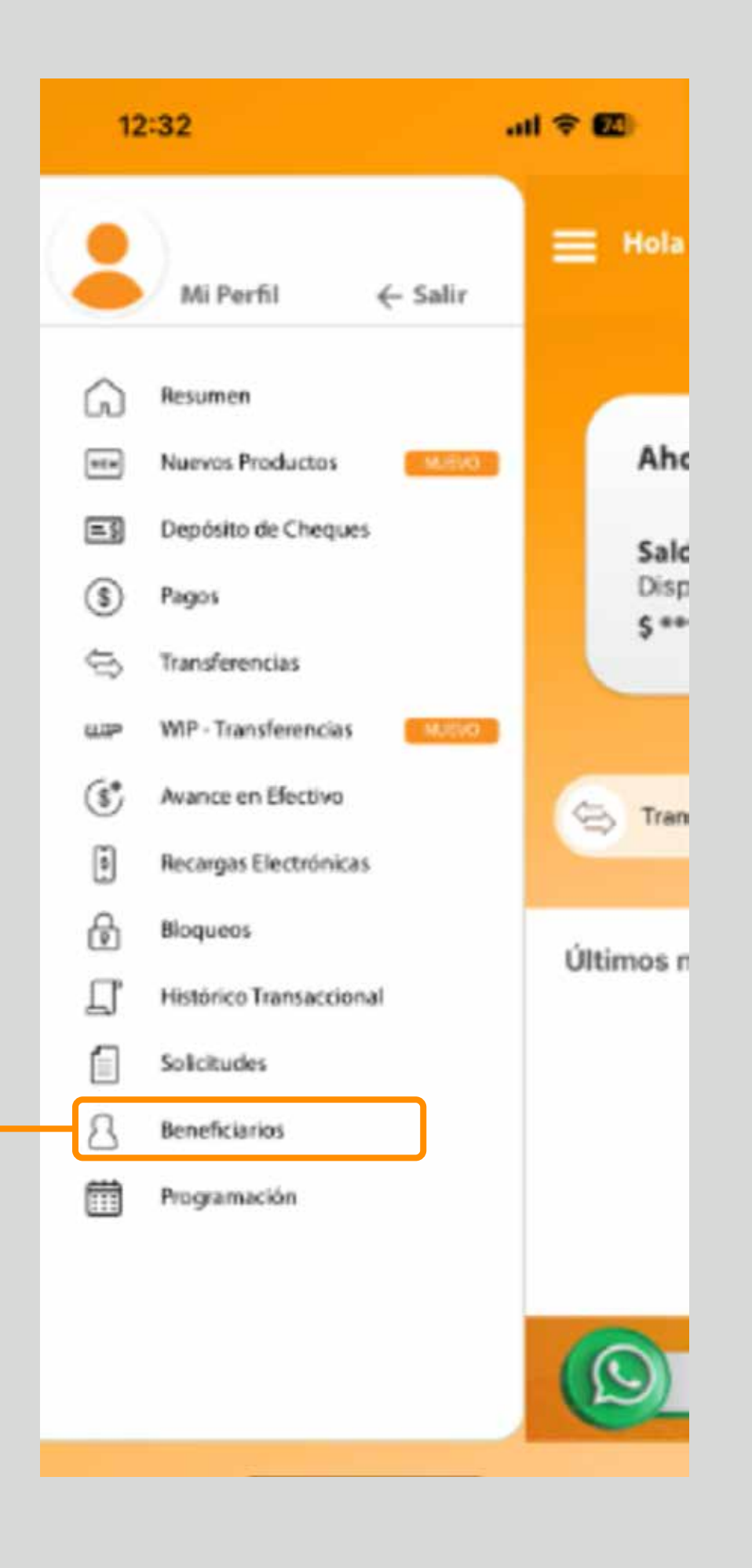

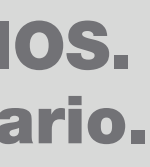

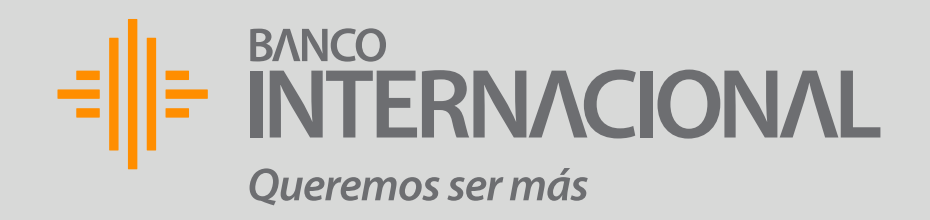

# 3. Da clic en "Pago de Servicios". all 🗢 🖾 12:32 < ≡ Beneficiarios Transferencias ŵ \$ Tarjetas Pago de Servicios ☆

# PROGRAMACIÓN **DE PAGO DE SERVICIOS.** Creación de Beneficiario.

# 4. Da clic en "el ícono".

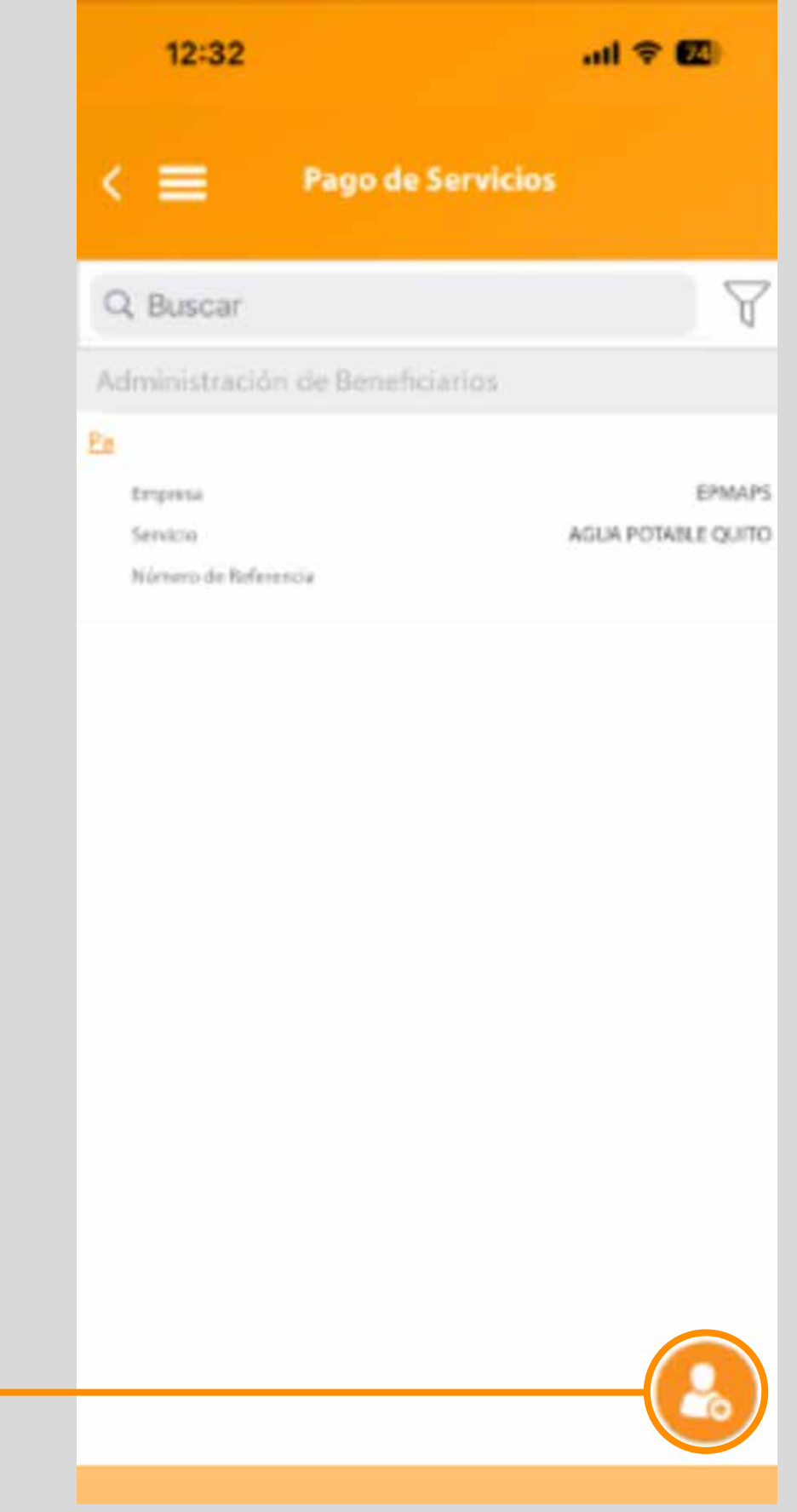

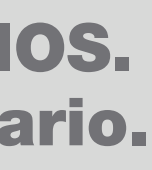

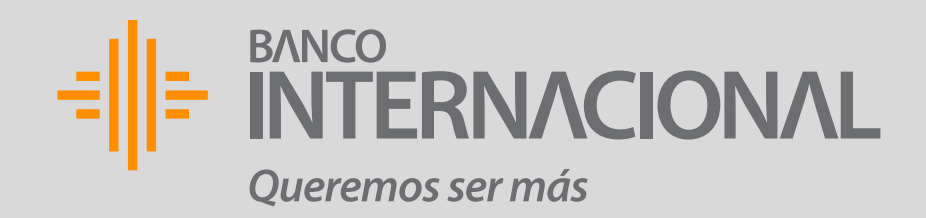

5. "Selecciona" el grupo de servicio que deseas programar.

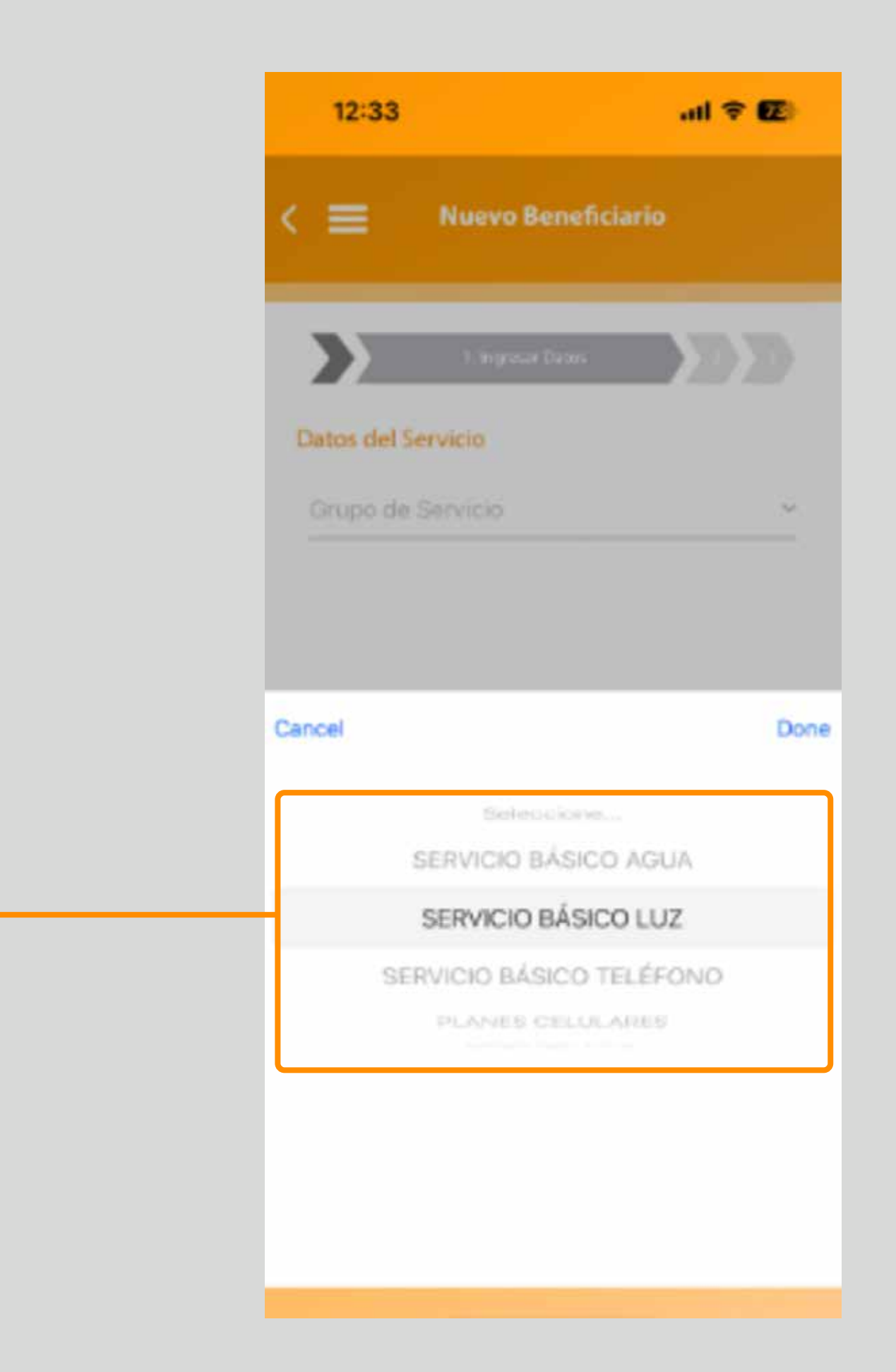

# PROGRAMACIÓN **DE PAGO DE SERVICIOS.** Creación de Beneficiario.

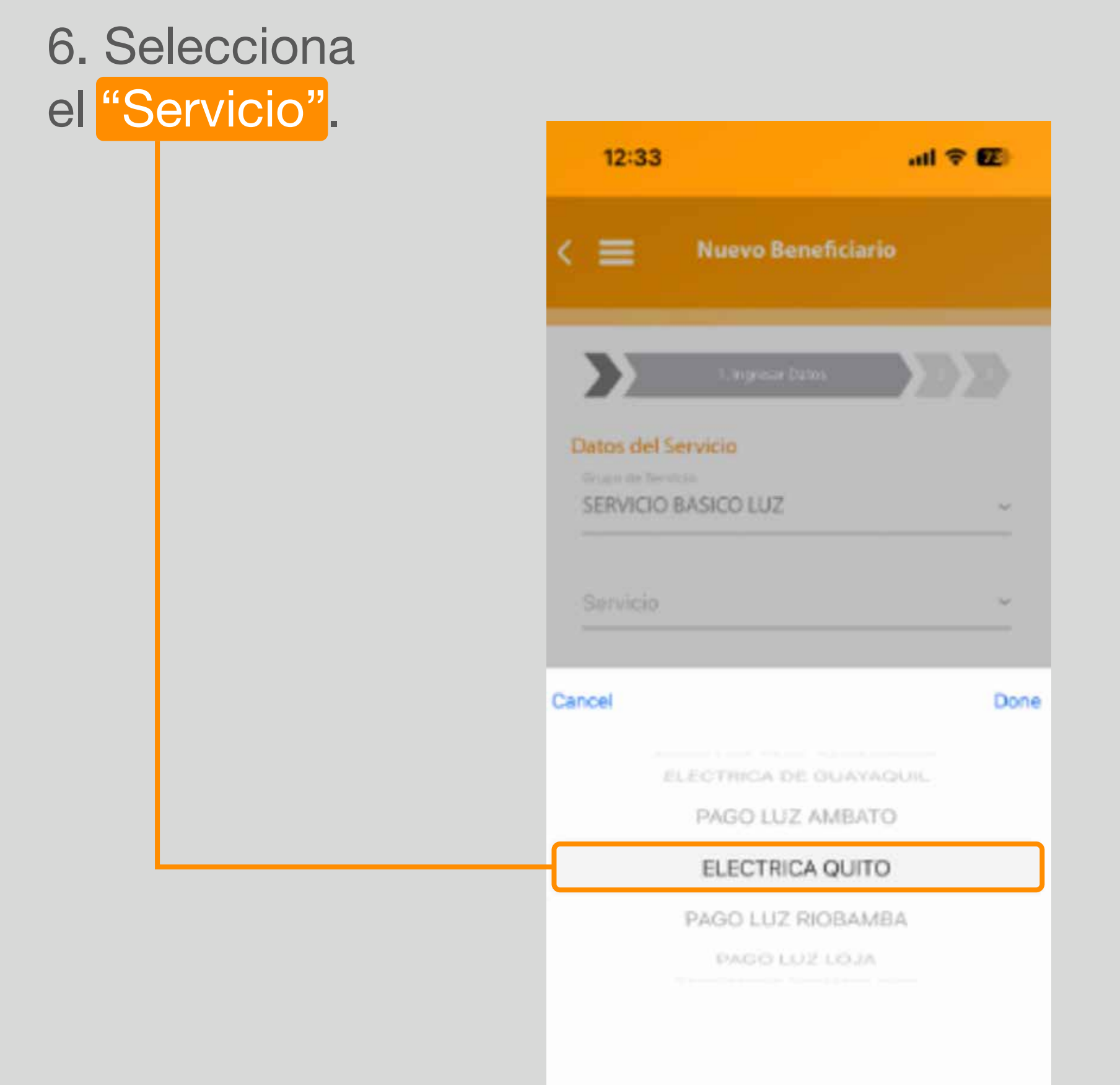

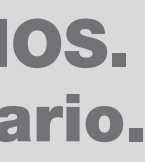

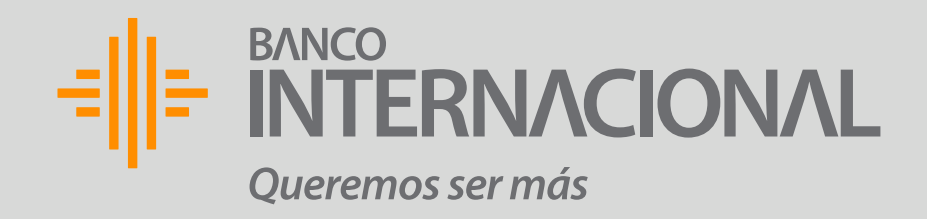

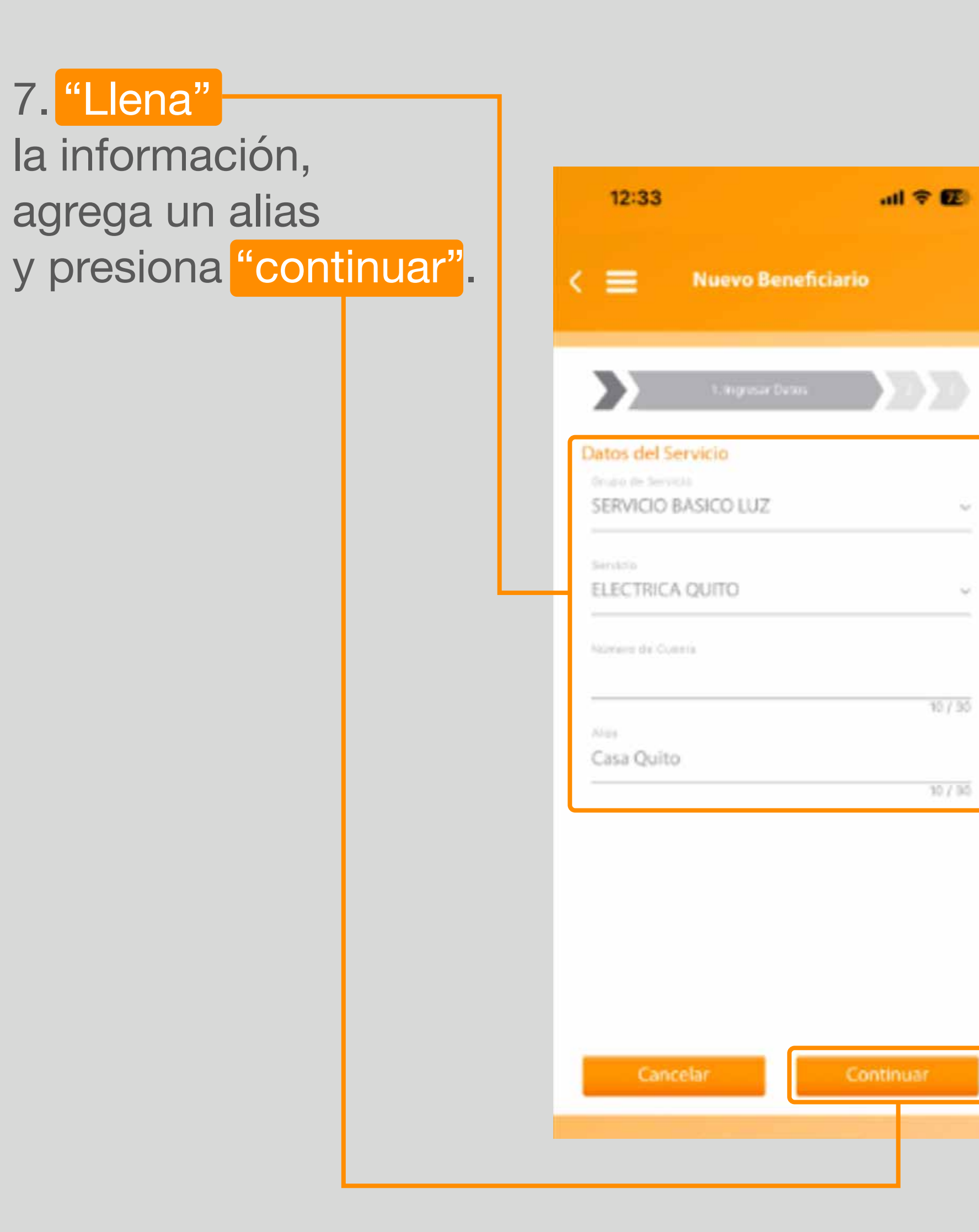

# PROGRAMACIÓN **DE PAGO DE SERVICIOS.** Creación de Beneficiario.

8. "Ingresa" el código que recibirás en tu celular registrado.

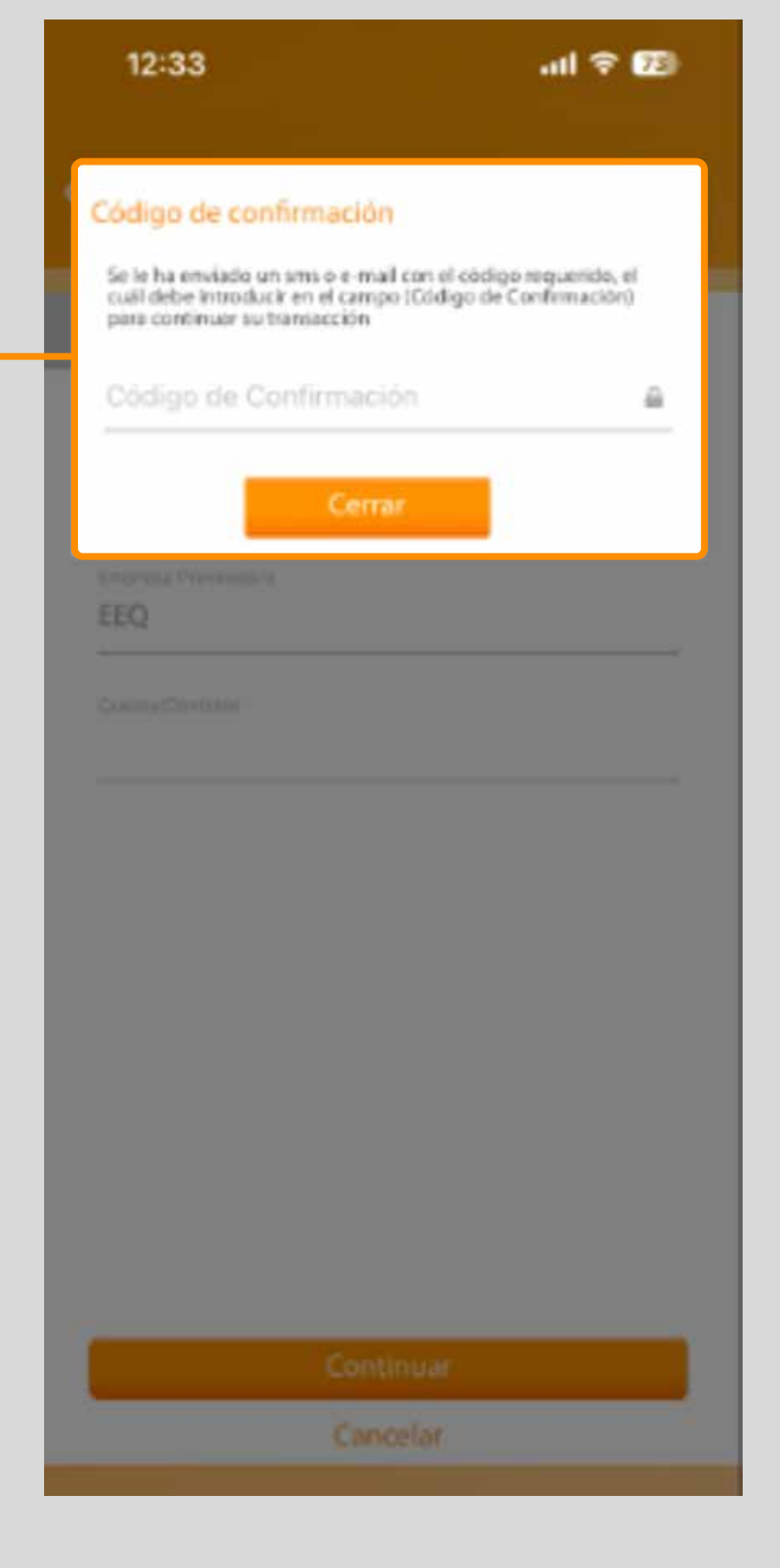

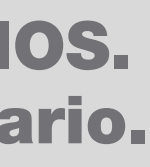

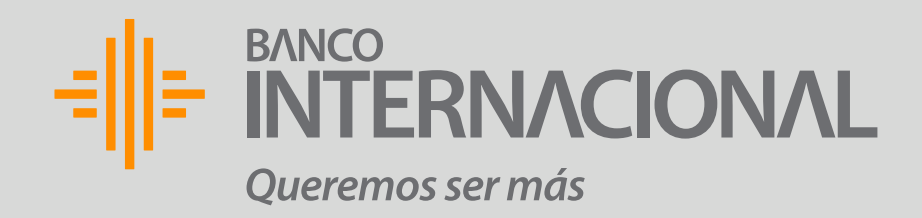

9. ¡Listo! Tu beneficiario fue creado con éxito.

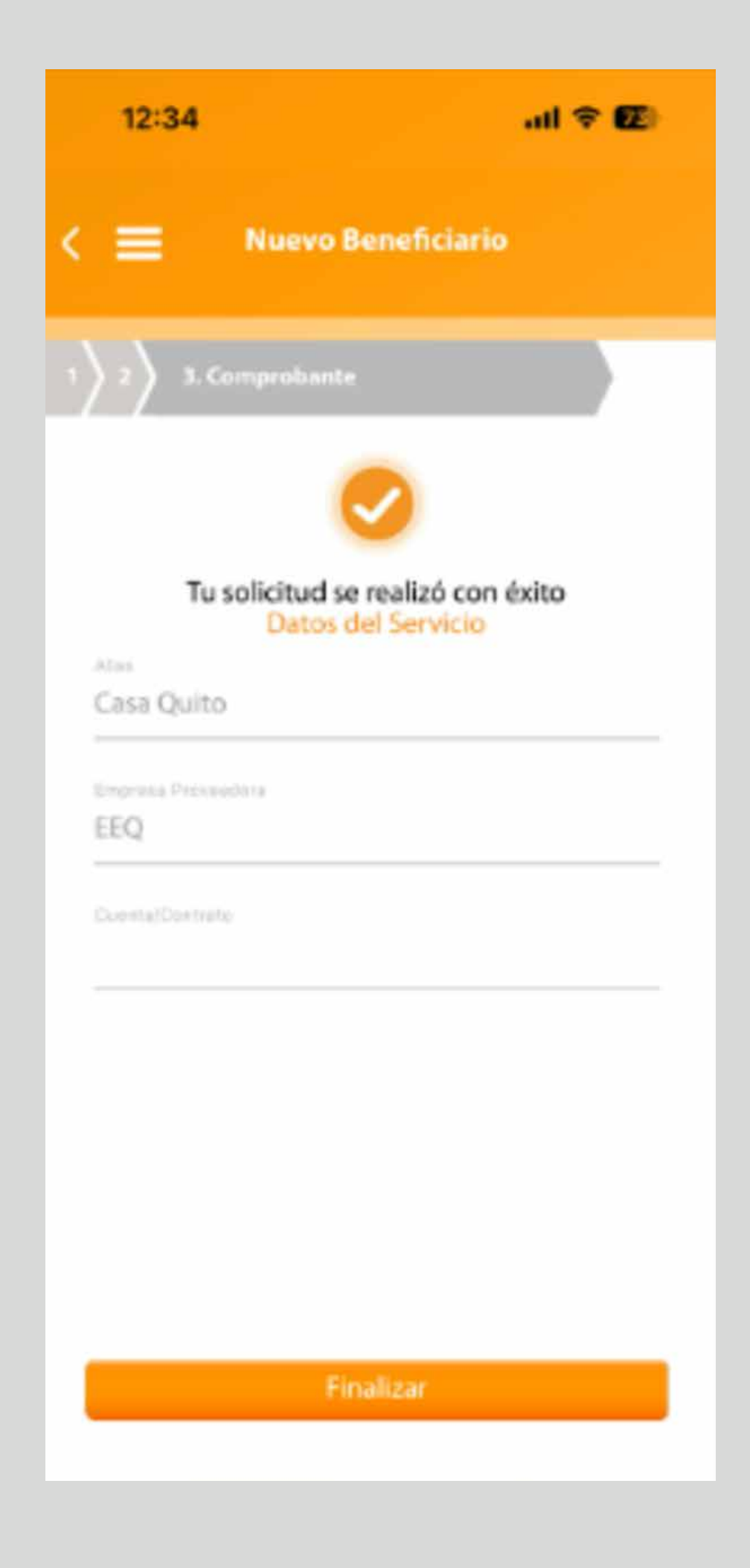

# PROGRAMACIÓN **DE PAGO DE SERVICIOS.** Creación de Beneficiario.

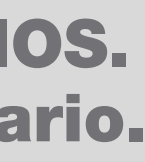

# PROGRAMACIÓN DE PAGOS

\*Recuerda tener tu beneficiario creado previamente

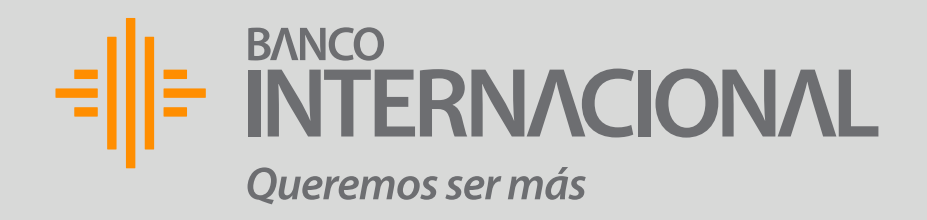

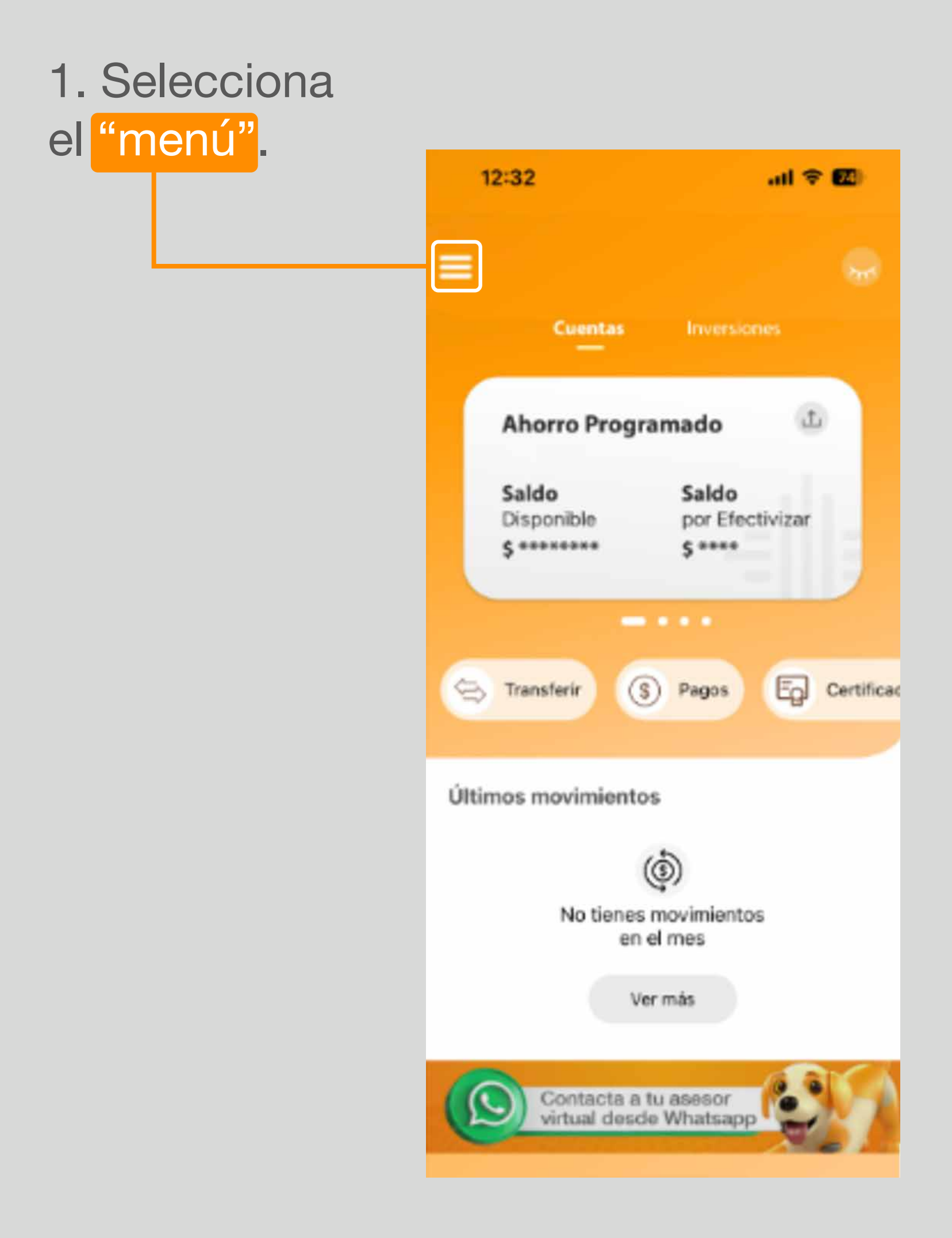

# PROGRAMACIÓN **DE PAGO DE SERVICIOS.** Programación de Pagos.

# 2. Selecciona "Programación".

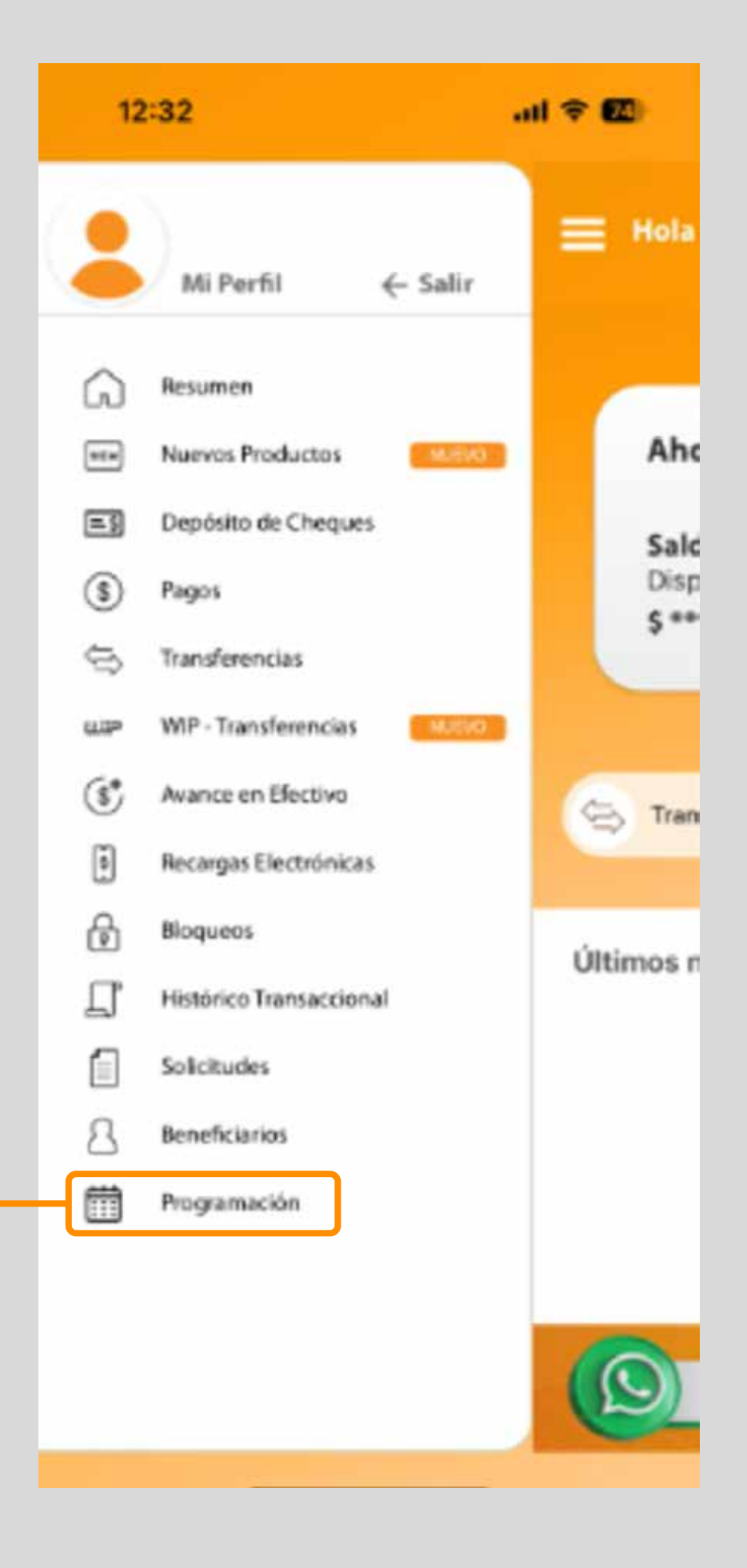

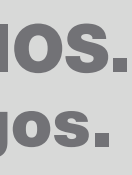

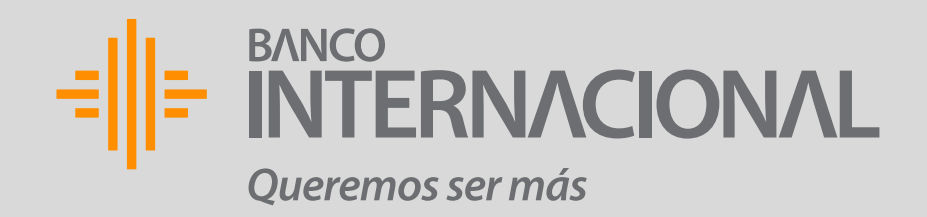

# 3. "Selecciona" Pago de Servicios.

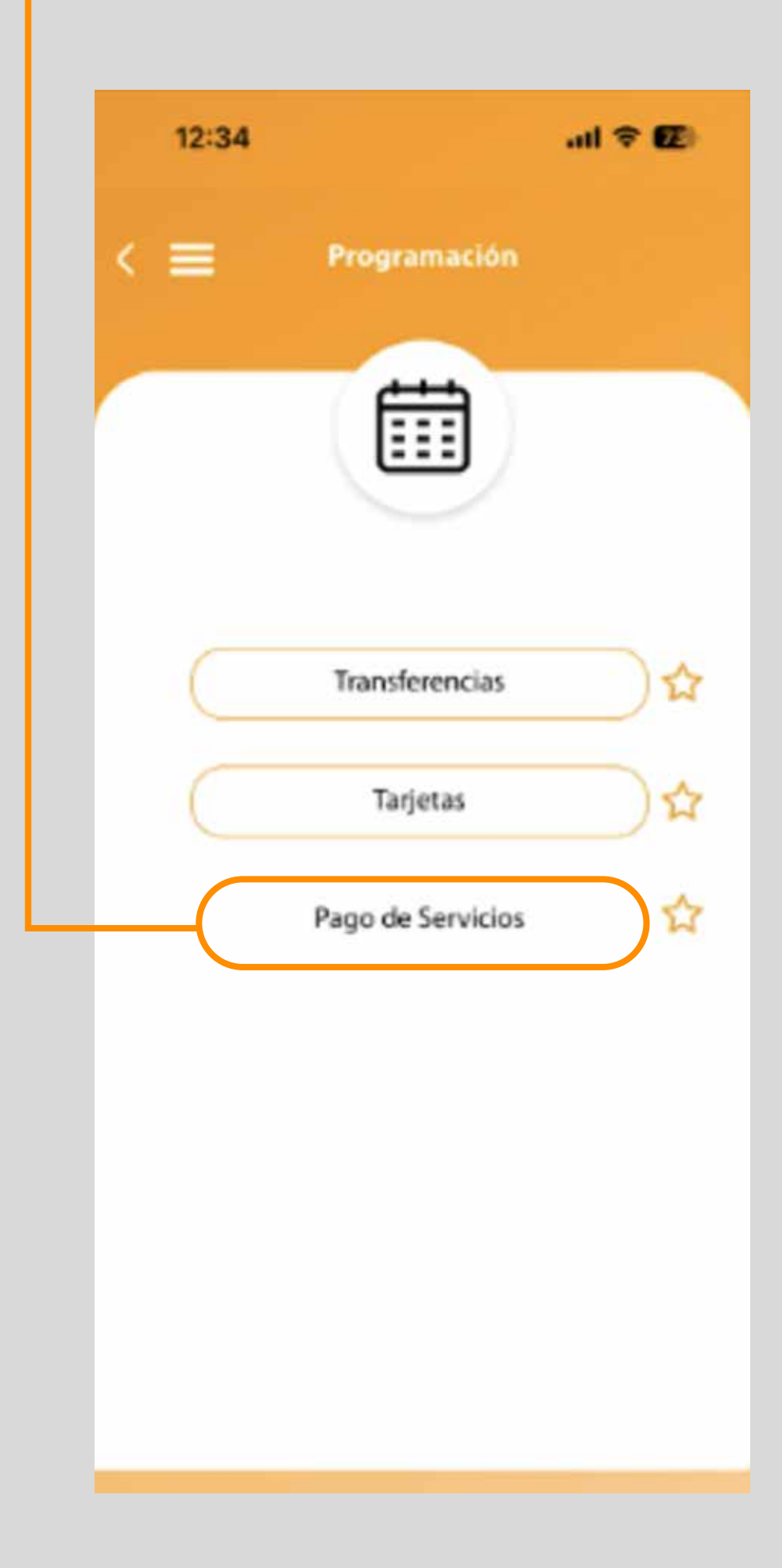

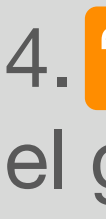

# PROGRAMACIÓN **DE PAGO DE SERVICIOS.** Programación de Pagos.

# 4. "Selecciona" el grupo del servicio.

| 12:34         |             |          | all 🕈 | <b>72</b> ) |
|---------------|-------------|----------|-------|-------------|
| < ≡           | Pagos de    | Servicio |       |             |
| 1. Ingressr D |             |          |       |             |
| Datos del 5   | ervicio     |          |       |             |
|               |             |          |       | ×           |
|               |             |          |       |             |
|               |             |          |       |             |
|               |             |          |       |             |
| Cancel        |             |          |       | Done        |
| ·             | Select      | Sore-    |       |             |
| 1             | SERVICIO B  | ÁSICO AG | AUR   |             |
| -             | SERVICIO E  | ÁSICO L  | UZ    |             |
| SE            | RVICIO BÁSI | CO TELÉ  | FONO  |             |
|               | PLANES C    | ELULARE  | s     |             |
|               |             |          |       |             |
|               |             |          |       |             |
|               |             |          |       |             |

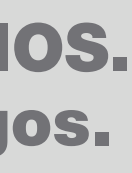

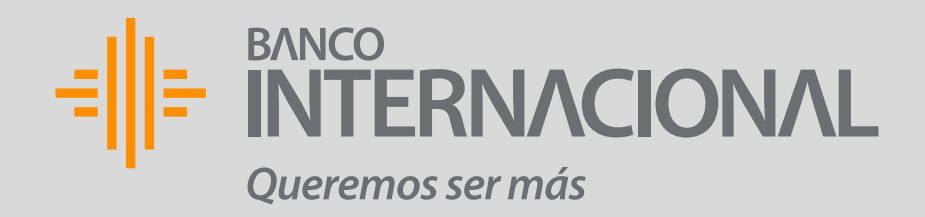

# 5. "Llena" la información.

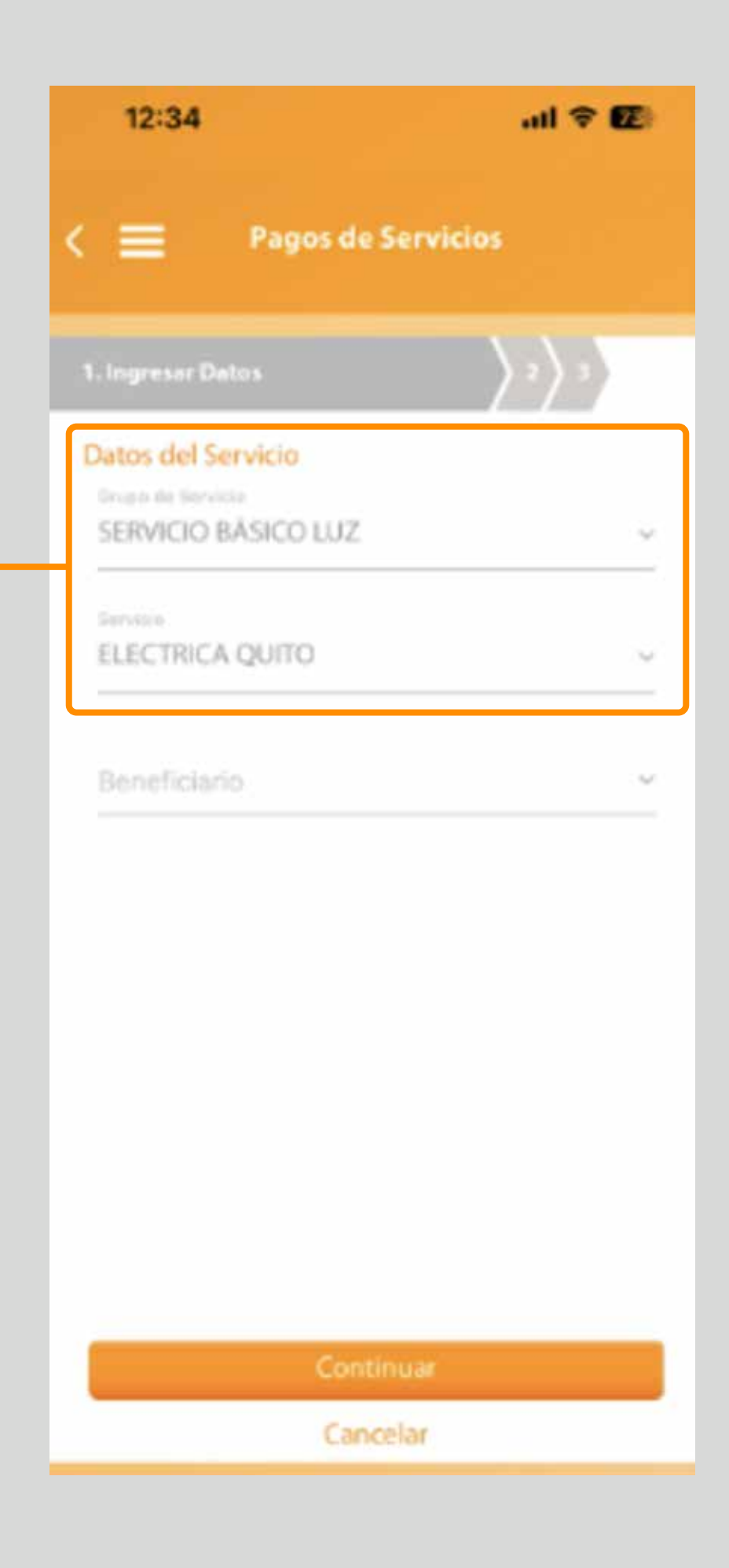

# PROGRAMACIÓN **DE PAGO DE SERVICIOS.** Programación de Pagos.

# 6. "Selecciona" tu beneficiario.

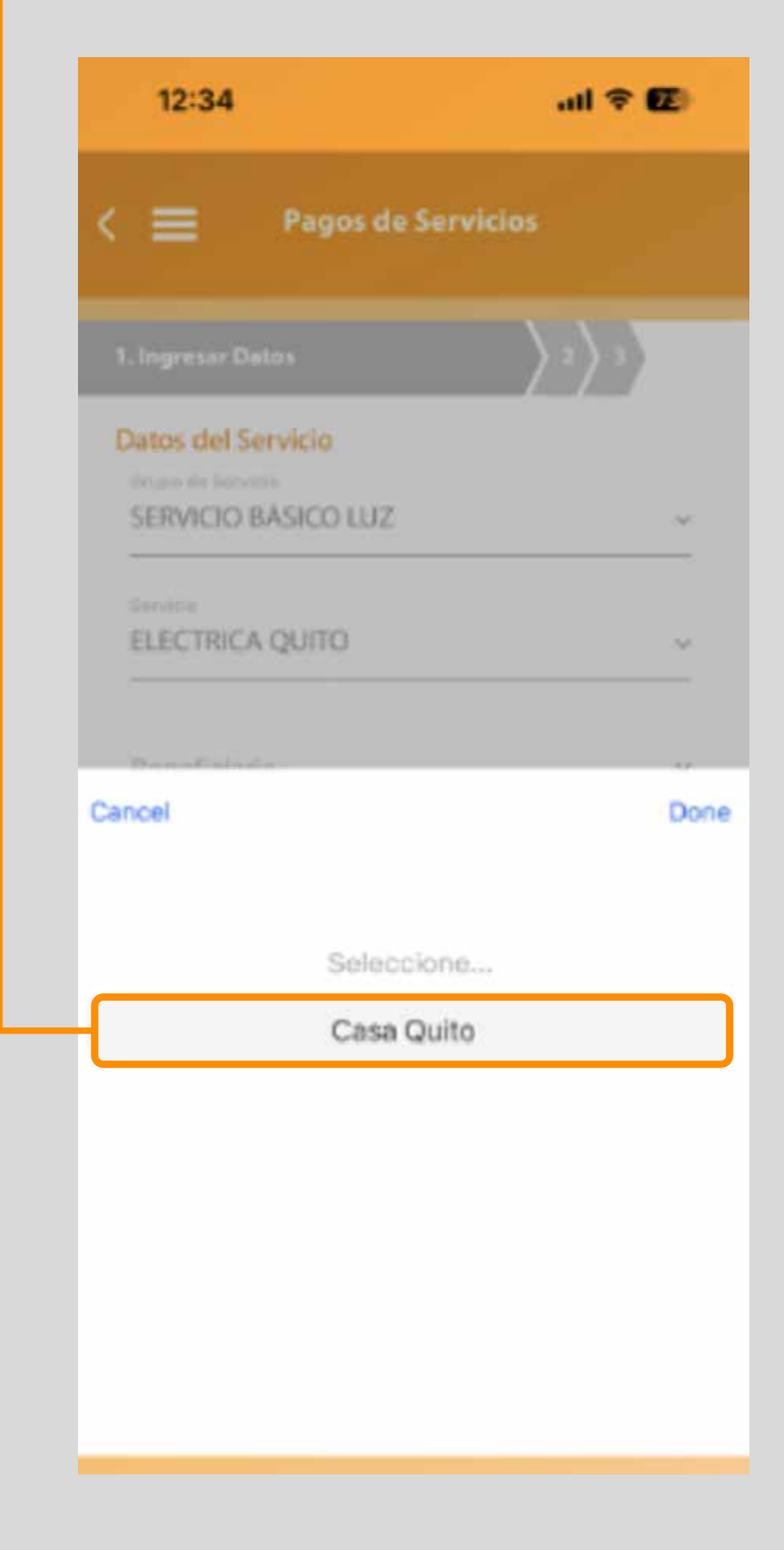

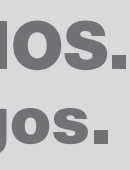

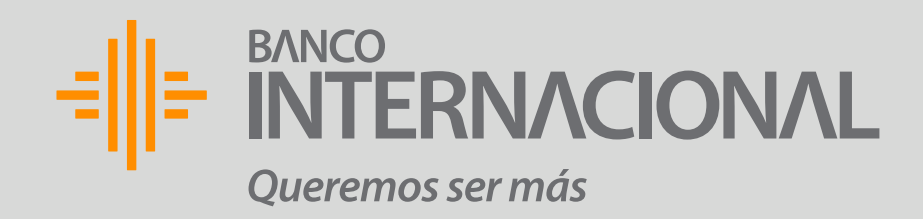

7. "Selecciona" la fecha en la que deseas que se empiecen a realizar los pagos programados a este beneficiario.

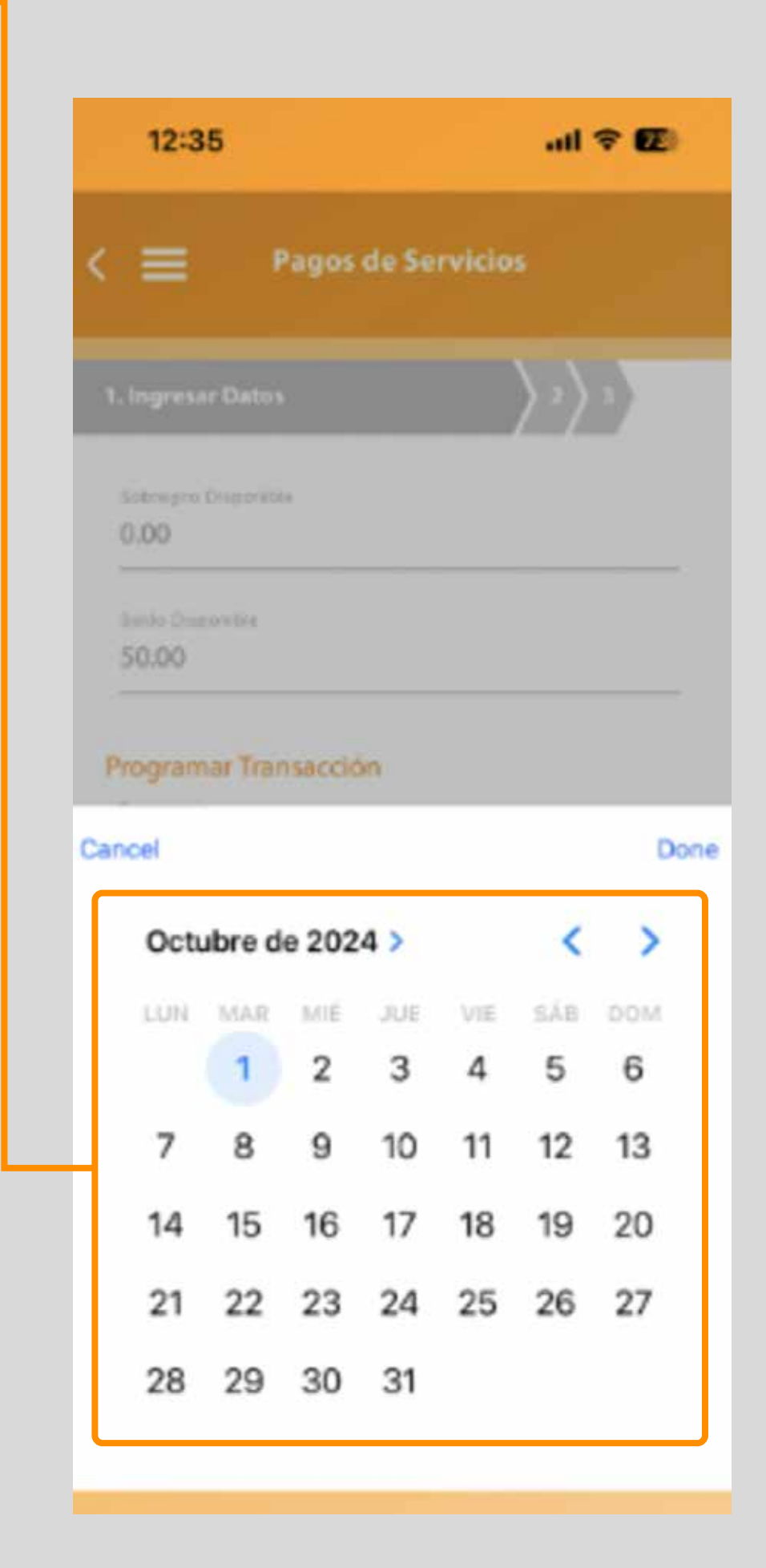

# PROGRAMACIÓN **DE PAGO DE SERVICIOS.** Programación de Pagos.

# 8. "Selecciona"

una fecha de fin de la programación del pago.

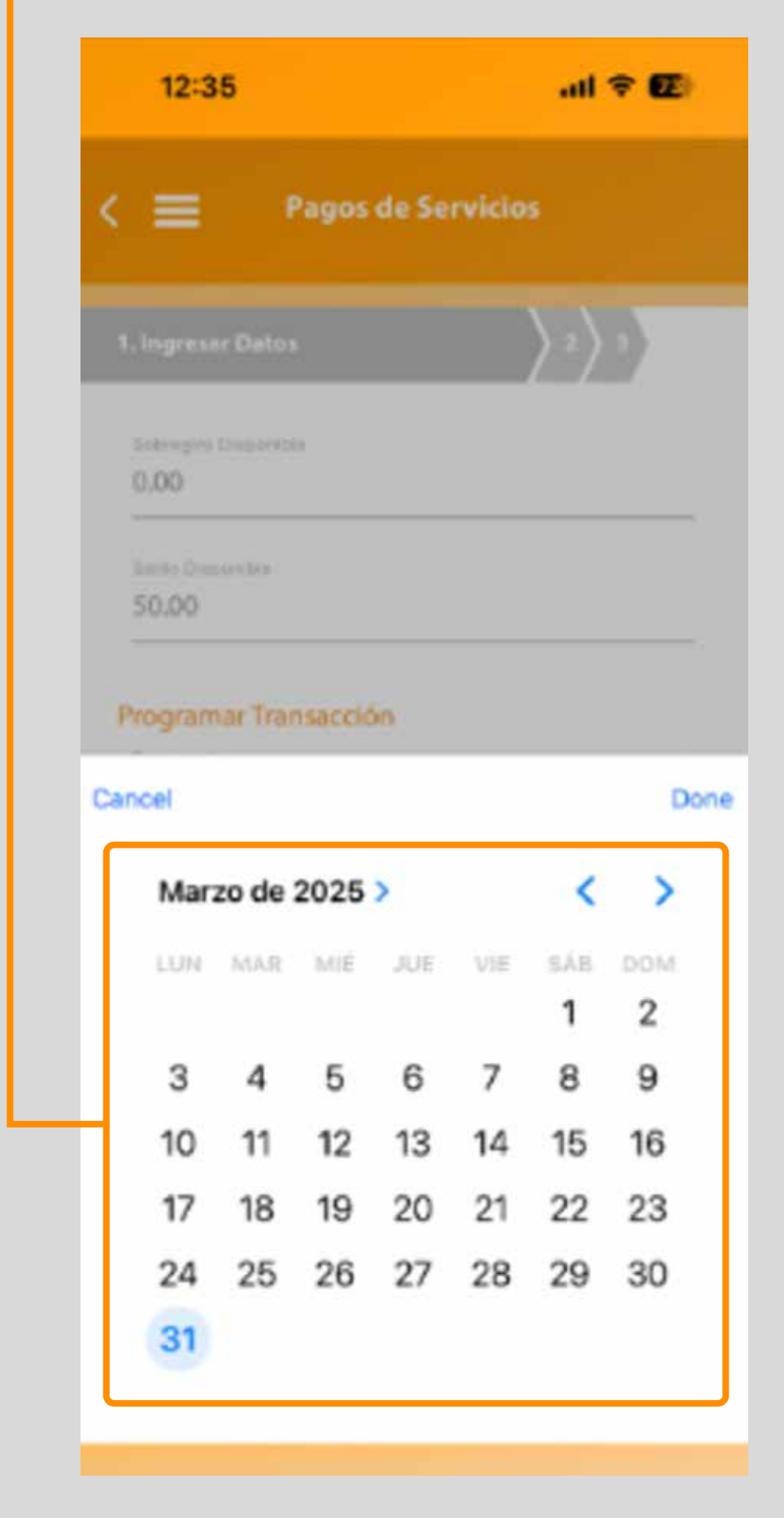

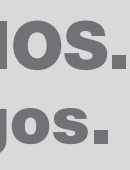

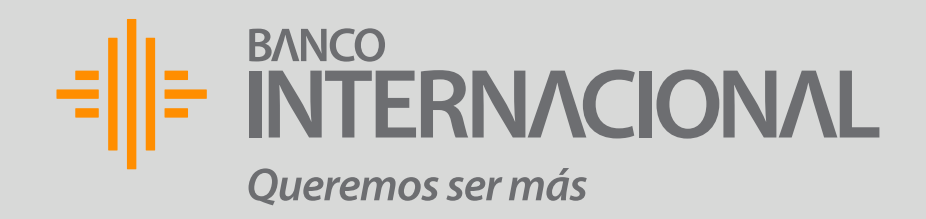

9. "Revisa" que la información sea correcta.

| 12:35                 | all 🗢 😰                          |
|-----------------------|----------------------------------|
| < 🔳 Pagos de Ser      | rvicios                          |
| 1. Ingreser Datos     | $\left\langle z \right\rangle z$ |
| Sobregro Disporiible  |                                  |
| Satila Disponible     |                                  |
| Programar Transacción |                                  |
| MENSUAL               | ~                                |
| 01/10/2024            | m                                |
| Dia de Pago<br>20     |                                  |
| Finales<br>31/03/2025 | 2/2                              |
| L                     |                                  |
| Continua              | af                               |
| Cancela               | r                                |

# PROGRAMACIÓN **DE PAGO DE SERVICIOS.** Programación de Pagos.

# 10. ¡Listo! Tu programación fue exitosa.

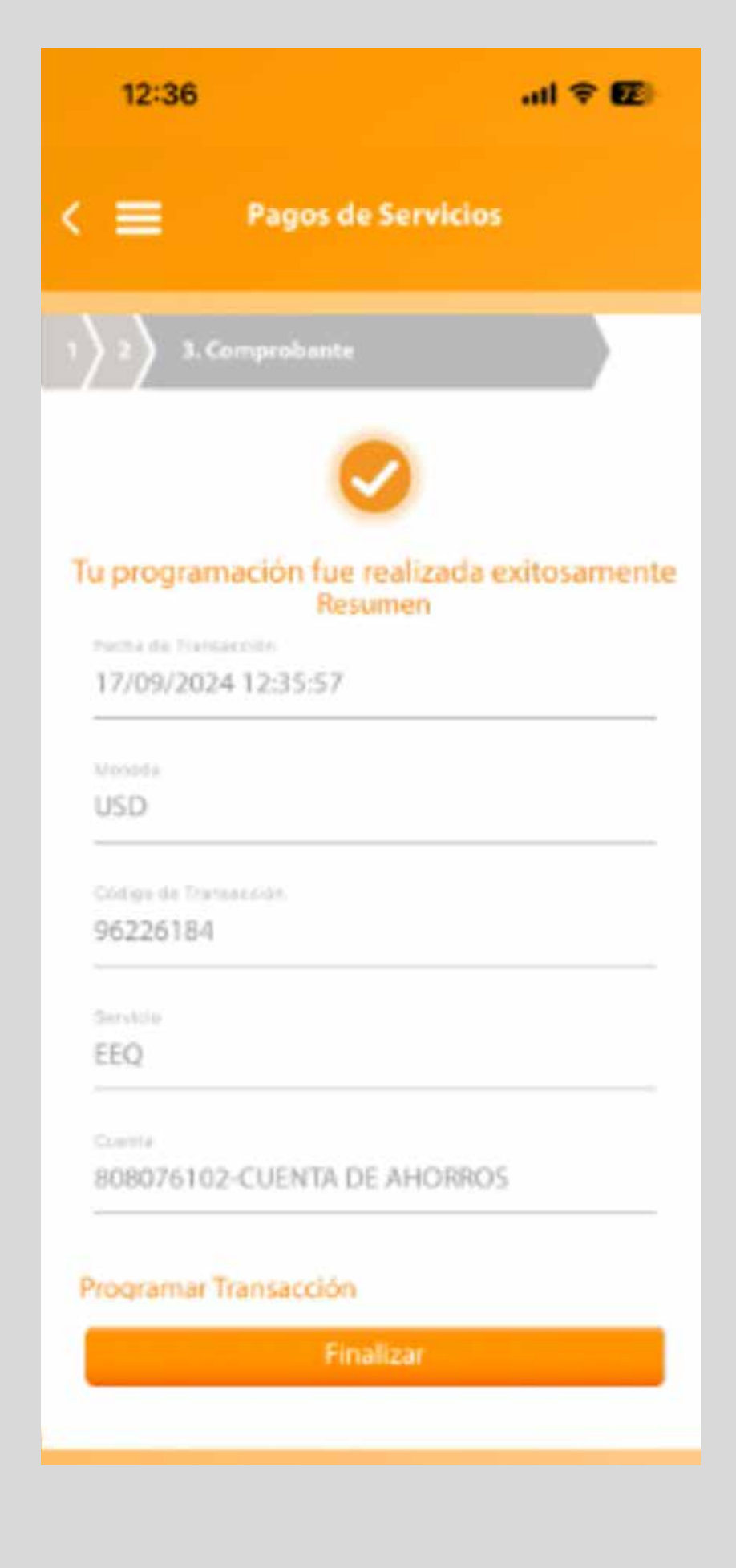

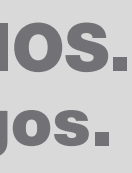

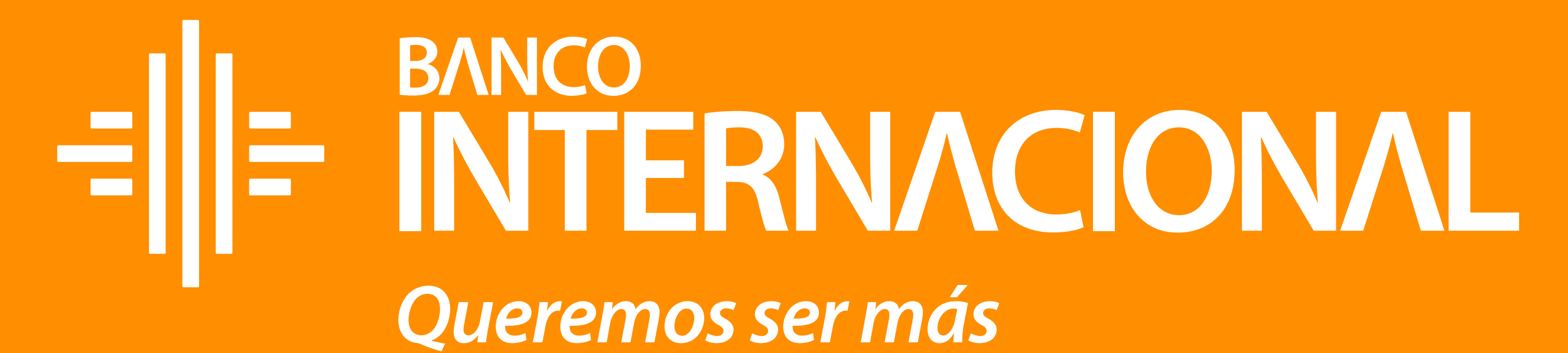

# Queremos ser más